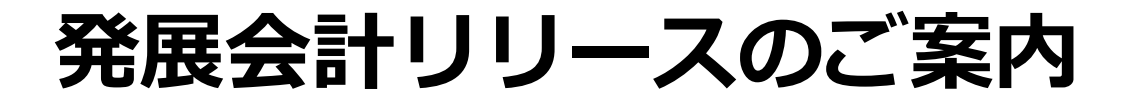

# 2023年10月18日

## 日本ビズアップ株式会社

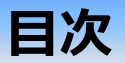

- 1. 合計残高試算表/月次残高推移表 取引先別残高表示
- 2. 現預金出納帳取込/Excel摘要仕訳取込 空欄行の対応、年項目の追加
- 3. 【公益法人】仕訳データ取込 内部取引区分追加
- 4. 【公営企業】固定資産登録 長期前受金の内訳追加
- 5. 【公営企業】支払通知書 明細項目の追加

### 1. 合計残高試算表/月次残高推移表にて取引先別残高表示が可能に。

#### 内容

#### 合計残高試算表(画面)、月次残高推移表(画面)において、従来は勘定科目と補助科目のみでしたが、 取引先別の残高も表示・元帳ヘドリルダウンできるようになります。

勘定科目/補助科目/取引先欄の「+」をクリックすることにより、勘定科目の下に補助科目、補助科目の下に取引先が2階層で展開されます。 尚、補助科目を持たない勘定科目の場合は、勘定科目の下に取引先別残高が集計展開されます。

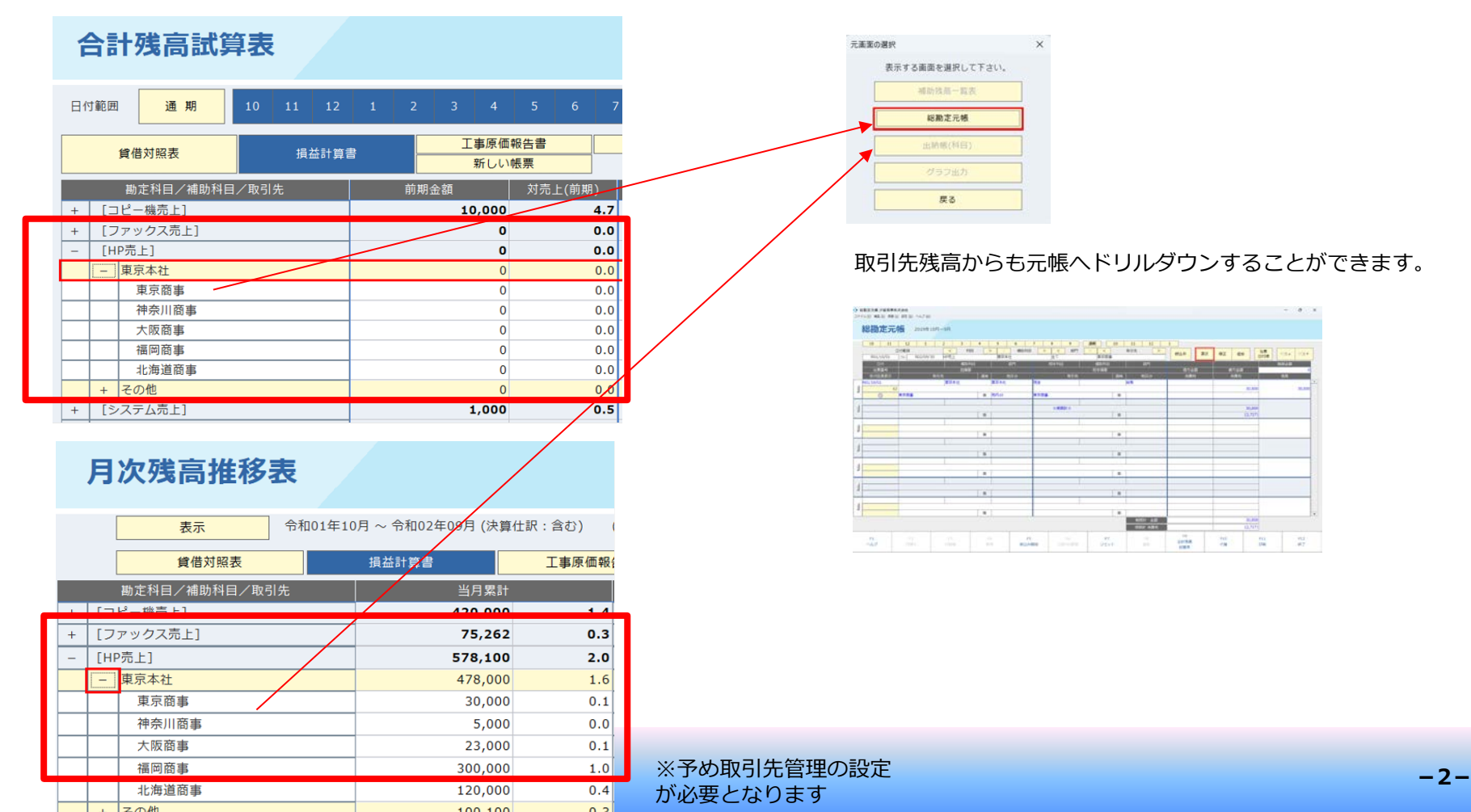

### 2. 現預金出納帳取込/Excel摘要仕訳取込 空欄行の対応

内容

現預金出納帳取込とExcel摘要仕訳取込で、取込用のExcelに空欄行が含まれる場合に、空欄行以降の 仕訳データも取り込まれるようになります。

| Excel摘要仕訳取込 |          |     |    |        |      |    |     |      | 事業所名/事業所番号 |     |         |             |
|-------------|----------|-----|----|--------|------|----|-----|------|------------|-----|---------|-------------|
| ١           | Ver 2    | .0  |    |        |      |    |     |      |            |     |         |             |
|             | 日<br>(必) | 付須) |    | 摘要(必須) | 借方補助 | 部門 | 取引先 | 貸方補助 | 部門         | 取引先 | 金額      | 適格          |
|             | 4        | 30  | 12 | 電気代    |      |    |     |      |            |     | 19,848  | <b>&gt;</b> |
|             | 5        | 30  | 12 | 電気代    |      |    |     |      |            |     | 16,981  | ✓           |
| ►           |          |     |    |        |      |    |     |      |            |     |         | ✓           |
|             | 6        | 1   | 1  | 預金預け入れ |      |    |     |      |            |     | 100,000 | ✓           |
|             | 6        | 22  | 2  | 預金引き出し |      |    |     |      |            |     | 150,000 | ✓           |
|             |          |     |    |        |      |    |     |      |            |     |         | ✓           |
|             |          |     |    |        |      |    |     |      |            |     |         | ✓           |
|             |          |     |    |        |      |    |     |      |            |     |         |             |

| Ę    | 見預     | 金出        | ¦納帳   | 事業所名/ | 事業所番号 |     | 部門   |        |        |          |                     |
|------|--------|-----------|-------|-------|-------|-----|------|--------|--------|----------|---------------------|
| Ve   | er 3.0 |           |       |       |       |     | 補助科目 |        |        |          |                     |
| 日付科目 |        |           | 科目    | 補助    | 部門    | 摘要  | 税区分  | 入金     | 出金     | 残高       | 適格                  |
|      |        | $\square$ |       |       |       | 繰越金 |      |        |        | 100,000  |                     |
|      | 4 1    | 4223      |       |       |       |     |      |        | 10,000 | 90,000   | ✓                   |
|      | 5 1    | 4223      | 水道光熱費 |       |       |     |      |        | 20,000 | 70,000   | ✓                   |
| ▶    |        |           |       |       |       |     |      |        |        | 70,000   | <ul><li>✓</li></ul> |
|      | 6 1    | 1001      | 現金    |       |       |     |      | 40,000 |        | 110,000  | <ul><li>✓</li></ul> |
|      | 7 1    | 1002      | 普通預金  |       |       |     |      |        | 12,300 | 97,700   | ✓                   |
|      |        |           |       |       |       |     |      |        |        | 97,700   | ✓                   |
|      |        |           |       |       |       |     |      |        |        | 97,700   | <ul><li>✓</li></ul> |
|      |        |           |       |       |       |     |      |        |        | الممحاجم |                     |

### 2. 現預金出納帳取込/Excel摘要仕訳取込 年項目の追加

内容

#### 現預金出納帳取込とExcel摘要仕訳取込で、伝票日付を年月日で指定できる取込用Excelフォーマットが 追加されます。これにより、今期と翌期の伝票日付を指定して取り込むことができるようになります。

|         | 現預   | 金               | 出  | 納朝   | E.    | 事業所名/ | ~事業所番号 |     | 部門   |        |        |
|---------|------|-----------------|----|------|-------|-------|--------|-----|------|--------|--------|
| Ver 3.1 |      |                 |    |      |       |       |        |     | 補助科目 |        |        |
|         | 年    | 月日              |    |      | 科目    | 補助    | 部門     | 摘要  | 税区分  | 入金     | 出金     |
|         |      | $\overline{\ }$ |    |      |       |       |        | 繰越金 |      |        |        |
| 1       |      | 4               | 1  | 4223 | 水道光熱費 |       |        |     |      |        | 8,780  |
| 2       | 2023 | 4               | 1  | 1001 | 現金    |       |        |     |      | 23,410 |        |
| 3       |      | 3               | 31 | 1002 | 普通預金  |       |        |     |      | 24,331 |        |
| 4       | 2024 | 4               | 1  | 1001 | 現金    |       |        |     |      |        | 24,410 |
| 5       |      | 3               | 31 | 1002 | 普通預金  |       |        |     |      |        | 25,331 |
|         |      |                 |    |      |       |       |        |     |      |        |        |

#### 指定方法(現預金出納帳取込・Excel摘要仕訳取込で共通)

例えば、今期が2023年4月~3月のとき

- ① 月日のみで年の指定がないときは、伝票日付は今期の日付になる → 2023/04/01
- ② 年月日を指定したときは、伝票日付は指定した年月日になる(今期) ※ → 2023/04/01
- ③ 直前までの行ですでに年が指定されていて、月日のみで年の指定がないときは、伝票日付は直前までに指定された会計年度 (2023年4月~3月)の日付になる → 2024/03/31
- ④ 年月日を指定したとき、伝票日付は指定した年月日になる(翌期) ※ → 2024/04/01
- ⑤ 直前までの行ですでに年が指定されていて、月日のみで年の指定がないときは、伝票日付は直前までに指定された会計年度 (2024年4月~3月)の日付になる → 2025/03/31
- ※ 今期と翌期以外の年月日が指定されている場合は、取込可能期間外とみなされエラーになります。

### 3. 【公益法人】仕訳データ取込 内部取引区分追加

内容

#### 公益法人において、仕訳データ取込に貸借別の内部取引区分を取込めるよう追加対応いたしました。

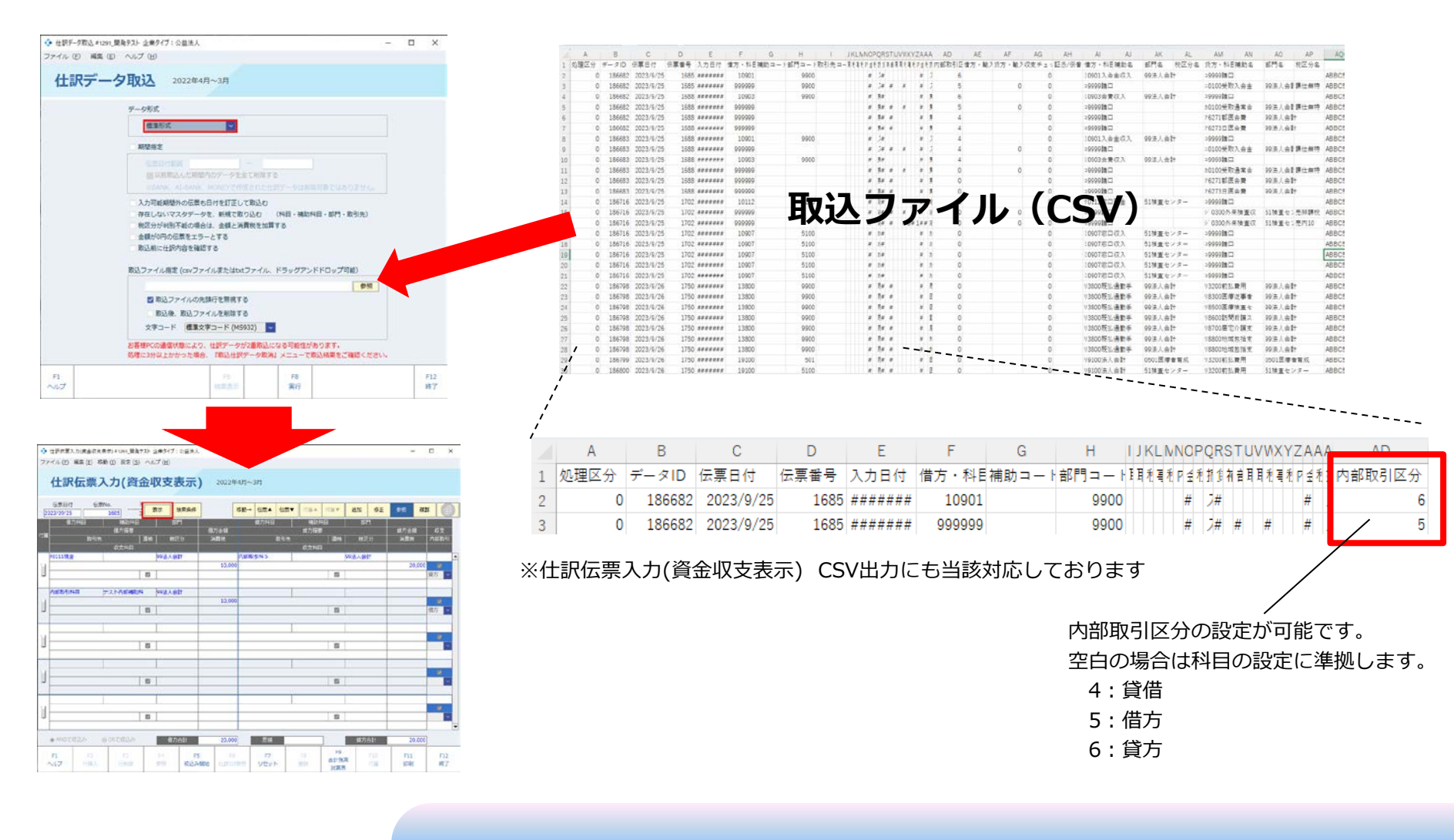

### 4. 【公営企業】固定資産登録 長期前受金の内訳追加

内容

#### 公営企業の固定資産登録に「F6 長期前受金 内訳」ボタンが追加され、長期前受金の内訳をダイアログ から登録できるようになります。

| 固定資産      | <b>登録</b> 2023年4月~3月 |                  |                   |               | 長期前受金内                 | 訳         |         |           |         |           | ×      |
|-----------|----------------------|------------------|-------------------|---------------|------------------------|-----------|---------|-----------|---------|-----------|--------|
| 2023年4月~3 | 3月 > 固定資産番号 追加       | 表示               | 追加 複製             | ŧ             |                        |           |         |           |         |           |        |
| 基本情報      |                      | 償却方法             |                   | 償却状況          |                        | 長期前受金     | 期首金額    | 戻入期首累計額   | 当期戻入額   | 戻入期末累計額   | 期末金額   |
| 固定資産番号    | 01                   | 償却可否             | 償却可 🖌             | 期首帳簿価額        | <ol> <li>合計</li> </ol> | 1,966,312 | 393,262 | 1,573,050 | 353,937 | 1,926,987 | 39,325 |
| 達人連携コード   |                      | 償却方法             | 旧定額法 🗸            | 期首減価償去        | 国庫補助金                  | D         | 0       | 0         | 0       | 0         | 0      |
| 固定資産名称    | タウンエース(品川500あ0000)   | 耐用年数             | 5 年               | 当期減価償去        | 都道府県補助金                | 0         | 0       | 0         | 0       | 0         | 0      |
| 数量        | 1.00                 | 償却率*             | 20.00 %           | 期未減価償去        | 工事負担金                  | 0         | 0       | 0         | 0       | 0         | 0      |
| 使用部門      |                      | 保証額*             |                   | % 期末帳簿価額      | 他会計繰入金                 | 0         | 0       | 0         | 0       | 0         | 0      |
| 勘定科目      | 車両運搬具                | 改定償却率*           | %                 | 長期前受金         | 奇付                     | 0         | 0       | 0         | 0       | 0         | 0      |
| 取得年月日     | 2019/04/01           | 改定取得価額*          |                   | 長期前受金         | 受照                     | 0         | 0       | 0         | 0       |           | 0      |
| 取得価額      | 1,966,312            | 長期前受金厚入方法        | 新基准 🗸             | 馬期前受全         |                        | 1.066.212 | 202.262 | 1 572 050 | 252.027 | 1.026.097 | 20.225 |
| 国庫補助金     | 1,966,312 (償還補助金含む)  | Att + nm mix + a |                   |               | と言この左観                 | 1,900,512 | 393,202 | 1,575,030 | 535,957 | 1,920,967 | 39,323 |
| 償還補助金     |                      |                  |                   |               |                        |           |         | (3) 按分    |         |           |        |
| 入金予定年数    | 0 / 0                | 慎却計昇基礎額*         | 1,769,680         | <b>反</b> 刑則又並 |                        |           |         |           |         |           |        |
| 事業供用開始日   | 2019/04/01           | 算出偵却額*           | 196,630           | 長期則文並:        |                        |           |         | F8 F      | 7       |           |        |
| 事業供用終了日   |                      | 増減償却額            | 0                 |               |                        |           |         | OK +7     | ンセル     |           |        |
| 残存価額      | 196,632 10.00 %      | 当期償却限度額*         | 196,630           | 将来入金节足        |                        |           |         |           |         |           |        |
| 残存可能限度額   | 98,316 5.00 %        | 当期償却超過(不足)額*     | 144,379           | 人金子定值。        | 遠伸助金期自金額*              | 0         |         |           |         |           |        |
| 備忘価額      | 1                    | 償却超過(不足)累計額      | 0                 | 当期入金價)        | 還補助金*                  | 0         |         |           |         |           |        |
| 減少年月日     |                      | 償却月数*            | 12 / 12           | 入金予定償         | 還補助金期末金額*              | 0         |         |           |         |           |        |
| 減少事由      |                      |                  |                   |               |                        |           |         |           |         |           |        |
| 減少年月      | 日までの頃却で再計算           | 摘要               |                   |               |                        |           |         |           |         |           |        |
| F1<br>ヘルプ | F4<br>参照             | F6<br>長期前受<br>中部 | F7<br>全<br>リセット 夏 | F8<br>登録      |                        | F12<br>終了 |         |           |         |           |        |

① 長期前受金内訳ダイアログの合計行には、固定資産登録画面から入力された各項目の大元の金額が表示されます。

- ② 合計との差額行は、内訳項目の合計金額と、合計(大元の金額)の差額を表示しており、これらが一致する場合は差額は0 となります。全ての合計との差額が0の場合に登録ができるようになります。
- ③ 按分ボタンを押下すると、長期前受金列の各内訳の金額の比率から、期首金額以降の内訳の金額が計算されセットされます。

### 5. 【公営企業】支払通知書 明細項目の追加

支払通知書に、各支払ごとの明細項目が追加されます。

内容

|                                               |                                           | 支持                | 払通知書                                                                                                    |                                                                                 |  | 2023年09月25日   |              |
|-----------------------------------------------|-------------------------------------------|-------------------|----------------------------------------------------------------------------------------------------|---------------------------------------------------------------------------------|--|---------------|--------------|
|                                               |                                           | 2023年04月0         | 1日 ~ 2024年03月31日                                                                                                    |                                                                                 |  |               |              |
| 104-0061<br>東京都中央<br>8丁目15<br>日本会計コ<br>日本佳子 根 | R区銀座<br>5 - 2 C 0 M ピル7<br>1ンサルティング4<br>美 | 階<br>株式会社         | 拝啓 毎々格別のお引立てを賜り厚く御礼申し上げま<br>今回のお支払は下記のとおりとなりますので、ご案内<br>敬具<br>日本ビズアップ株式会社<br>T1495423688900<br>9800021<br>宮城県仙台市書葉区中央1丁目1 |                                                                                 |  | ト。<br>ヨレ上げます。 |              |
| 前回繰                                           | 越残高 0                                     | 今回発生金額<br>300,300 | 240宗仙合市有案区中交「J目」<br>会計ビル2F<br>05012341234<br>全て税込み金額                                                                      |                                                                                 |  | 通知書に摘要        | 要、部門が追加されます。 |
| 支払予定日                                         |                                           | 振込先銀行             |                                                                                                    | 口座番号                                                                            |  | 支払予定金額        |              |
|                                               |                                           | 摘要                | 部門                                                                                                    |                                                                                 |  | 24.000        |              |
| 2023年08月25日                                   | ゆつちよ銀行 項                                  | 1 主文店             |                                                                                                    | 普通 1259876                                                                      |  | 34,000        |              |
| 2022年00日20日                                   | 0月木払い貨用                                   | 5 月川本作            |                                                                                                    | 柱理部<br>蕪2番 4002E47                                                              |  | 34,000        |              |
| 2023年09月20日                                   | ニジェホの「J載1                                 |                   |                                                                                                    | 百旭 4093307<br>人事部                                                               |  | 20,000        |              |
|                                               | 07373 ALV SE                              |                   |                                                                                                    | ()<br>()<br>()<br>()<br>()<br>()<br>()<br>()<br>()<br>()<br>()<br>()<br>()<br>( |  | 30,000        |              |
|                                               |                                           |                   |                                                                                                    | 経理部                                                                             |  | 120,000       |              |
|                                               |                                           |                   |                                                                                                    | 人事部                                                                             |  | 4,000         |              |
|                                               |                                           |                   |                                                                                                    | 経理部                                                                             |  | 5,500         |              |
|                                               |                                           |                   |                                                                                                    | 営業部                                                                             |  | 9,000         |              |
| 2023年10月10日                                   | ゆうちょ銀行 東                                  | 京支店               |                                                                                                    | 普通 9861243                                                                      |  | 12,800        |              |
|                                               | 7月分未払い費                                   | 用                 |                                                                                                    | 人事部                                                                             |  |               |              |
| 2023年10月20日 三菱東京UFJ銀行 品川支店                    |                                           |                   |                                                                                                    | 普通 4893567                                                                      |  |               |              |
|                                               |                                           |                   |                                                                                                    | システム開発部                                                                         |  |               |              |
| 2023年11月15日                                   | みずほ銀行 新宿                                  | 支店                |                                                                                                    | 普通 6781234                                                                      |  | 各支払ごと         | の明細行が追加されます。 |
| L                                             | 8月分未払い費                                   | 用                 |                                                                                                    | 営業部                                                                             |  |               |              |
| 次回繰                                           | 越残高<br>0                                  | 支払い条件、支払方法は       | 、貴社との取引条件に準拠                                                                                                    | いたします。                                                                          |  |               |              |